# Argoncaster-i

# アルゴンキャスター」かんたんガイド

このかんたんガイドは、取扱説明書から基本的な手順を抜粋して記載しています。 詳しくは製品に同梱の取扱説明書をお読みください。 また、ご使用の際は、取扱説明書「1 安全にお使いいただくために」の警告と注意を必ずお守りください。

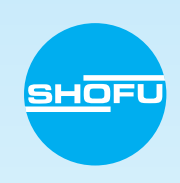

自動鋳造

### 鋳造前の準備

#### ●アルゴンガスボンベの元栓を開く

「圧力調整ノブ」が緩んでいることを確認し、ボンベの元栓 を開いてください。反時計回りに1回転以上回します。

#### **のアルゴンガスを調整する**

「圧力調整ノブ」を時計方向にゆっくり回し、使用ガス 圧力計の値が「0.4MPa」になるように設定します。

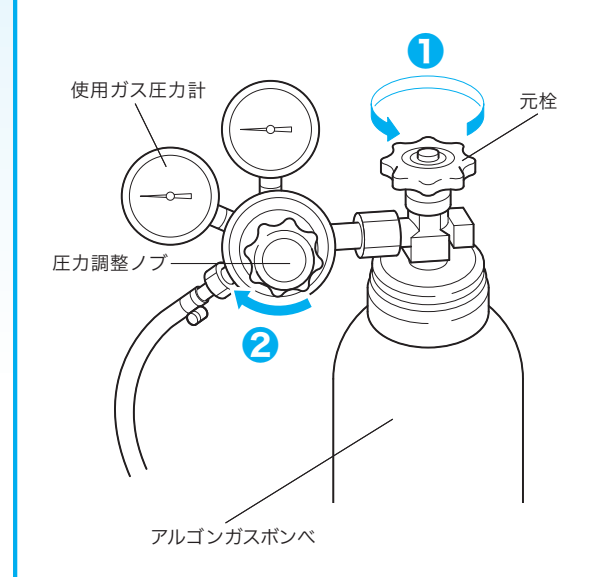

## 起動方法

### ●電源を入れる

本器の電源スイッチをONにしてください。真空ポンプが 運転を開始します。

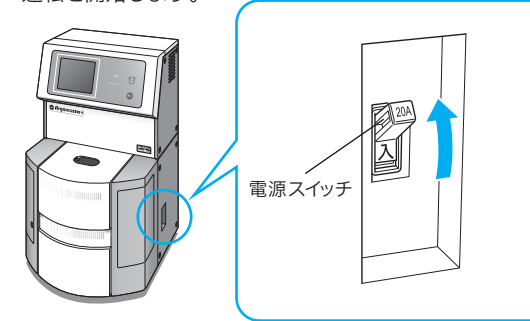

#### **②操作パネルで鋳造条件を選択する**

タッチパネルに「アルゴンキャスター i」のロゴが表示され たあと、鋳造モード選択画面が表示されます。

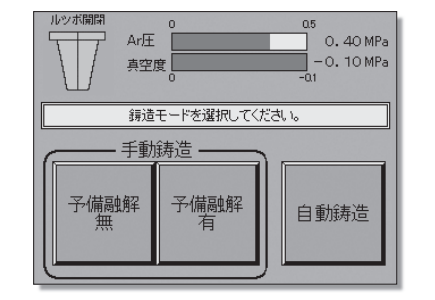

選択した鋳造モードでの鋳造条件については、 右の各表を参照してください。

## 鋳造条件について

#### 【設定内容】

| 設定項目          | 内容                                 |  |  |  |  |  |
|---------------|------------------------------------|--|--|--|--|--|
| 鋳造モード         | 手動鋳造モード(予備融解 有/無)、自動鋳造モードから選択      |  |  |  |  |  |
| 金属モード(自動鋳造のみ) | 金属モード(自動鋳造のみ) 「A:鏡面系」、「B:酸化膜系」から選択 |  |  |  |  |  |
| 係留時間(自動鋳造のみ)  | 「2.0秒」~「9.5秒」まで0.5秒刻みで設定           |  |  |  |  |  |
| 加圧時間          | 「25秒」、「45秒」、「120秒」、「180秒」から選択      |  |  |  |  |  |
| 吸引            | 「有」、「無」のどちらかに設定                    |  |  |  |  |  |
| 高周波出力(手動鋳造のみ) | 「OFF」、「50%」~「100%」まで10%単位で設定       |  |  |  |  |  |

手動鋳造モード:鋳込タイミングを目視で確認して鋳造を行うモードです。

自動鋳造モード:登録されている鋳造プログラムを呼び出して鋳造を行うモードです。

#### 【金属の種類による鋳造推奨設定値】

| 金属の種類 | 加圧時間 | 吸引 | 高周波出力 | 鋳造モ       |
|-------|------|----|-------|-----------|
| 高融点合金 | 25秒  | 有  | 100%  | 非貴金属系合    |
| 貴金属合金 | 45秒  | 有  | 80%   | 貴金属系合金    |
| 銀合金   | 120秒 | 無  | 60%   | 非貴金属系合金(上 |
|       |      |    |       |           |

# 【鋳造モード別金属融解量】 鋳造モード 手動鋳造

 
 非貴金属系合金(比重 8)
 5~60g
 10~60g

 貴金属系合金(比重 16)
 10~120g
 20~120g

 非貴金属系合金(比重 8)で30g以下、または貴金属系合金(比重 16)で60g以下の金属を融解される 場合は、少量用ルツボの使用をお勧めします。
 場合は、少量用ルツボの使用をお勧めします。

#### 【プリセットプログラム<自動鋳造モード時のみ>】

| プログラムNo. | 適用金属              |        | 設定内容  |         |         |    |
|----------|-------------------|--------|-------|---------|---------|----|
|          | 金属名または種類          | 融解量[9] | 金属モード | 係留時間[秒] | 加圧時間[秒] | 吸引 |
| 0        | コバルタン             | 10~30  | A     | 4.5     | 25      | 有  |
| 1        | コバルタン             | 30~60  | A     | 5.5     | 25      | 有  |
| 2        | デントニッケル           | 10~30  | В     | 3.5     | 25      | 有  |
| 3        | デントニッケル           | 30~60  | В     | 4.5     | 25      | 有  |
|          | 金銀パラジウム合金         |        | _     |         |         |    |
| 4        | 金合金<br>陶材焼付田舎全尾合全 | 10~40  | A     | 3.0     | 45      | 有  |
|          | 陶材焼付用貴金属合金        |        |       |         |         |    |

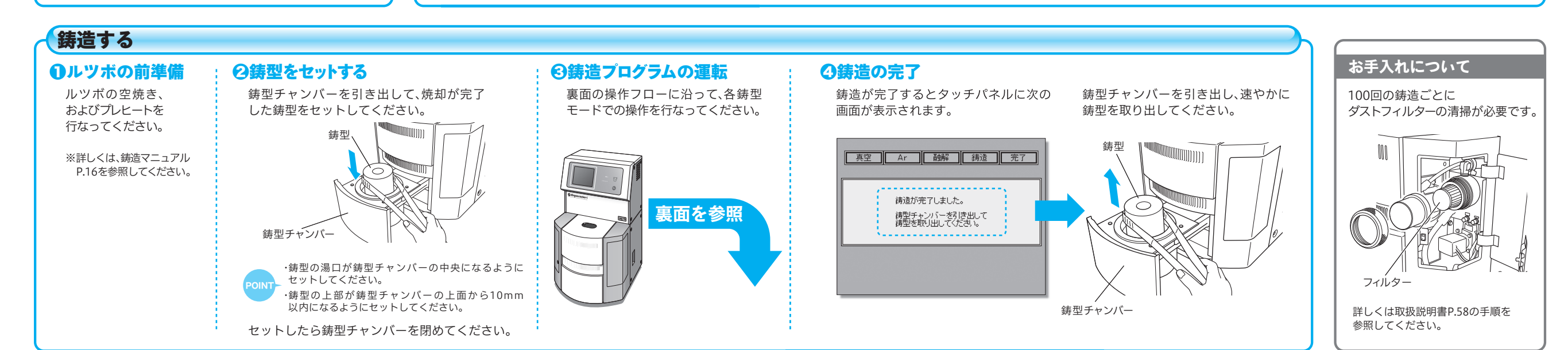

# アルゴンキャスターは操作フロー

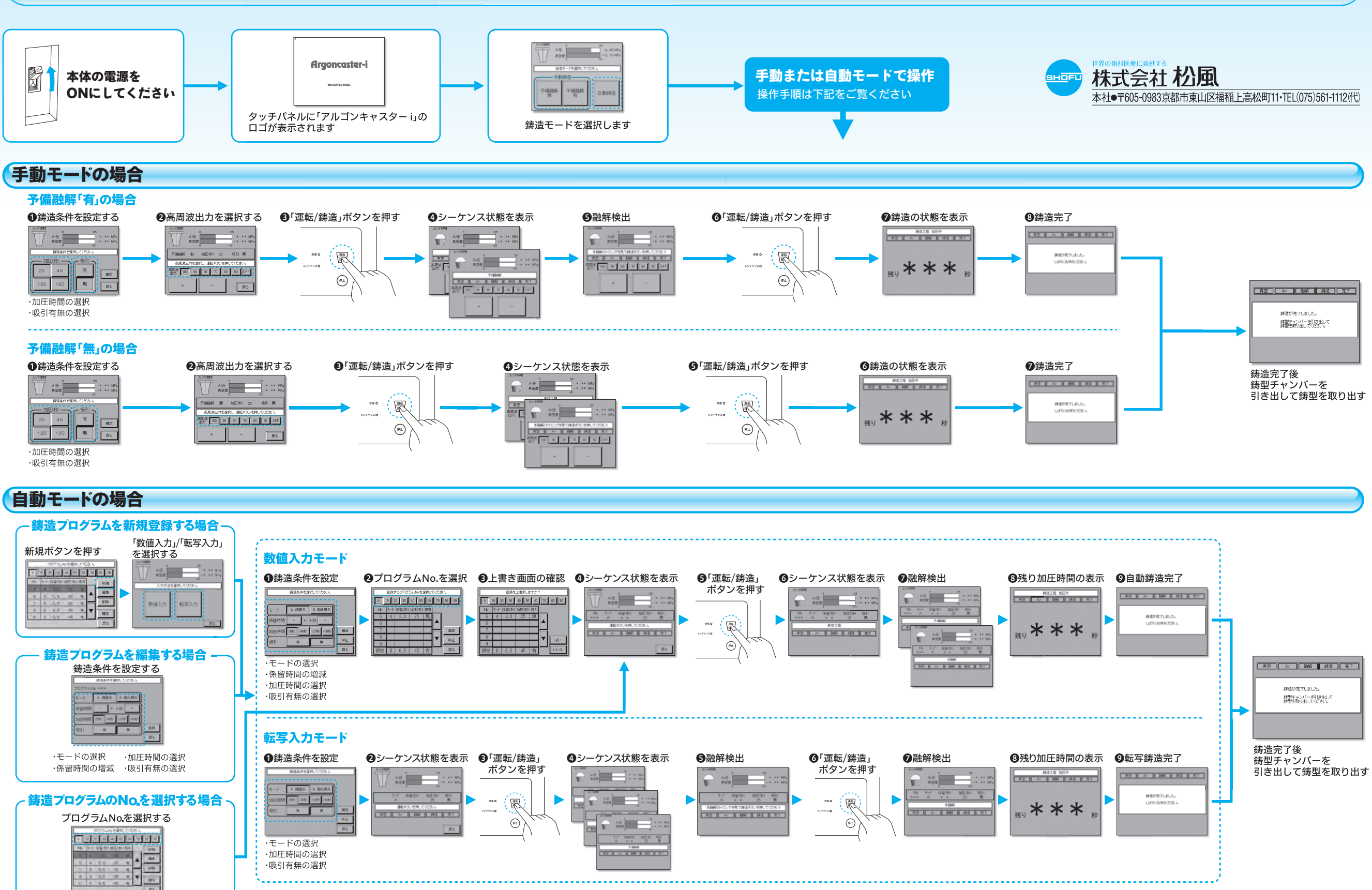

Argoncaster-i